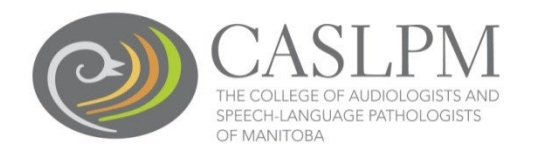

Instructions for completing Continuing Competency Activity in Member Portal (Alinity)

1. Click on the "My Learning" option in the left-hand menu bar.

| 😭 Home                  | A Home                               |                     |           |            |              |          |    |
|-------------------------|--------------------------------------|---------------------|-----------|------------|--------------|----------|----|
| ▲ Download registration | 🖬 Current Certificate                | 📢 Announcem         | ients (0) |            |              |          |    |
| 🖸 My documents          | Full (Contificate of Drastice ALLD)  |                     | No ar     | nnouncemer | nts          |          |    |
| A My groups             | Full (Certificate of Practice - AUD) | 📰 My Invoices       |           |            | Include paid |          |    |
| My learning             | 01-Jan-2023                          | Date 💌              | Total     | \$         | Due          | \$       |    |
| My profile              |                                      | 0 invoice(s)        |           |            |              |          |    |
| Powered by Alinity      |                                      | 🌲 My Self Asse      | essments  |            |              |          |    |
|                         |                                      | Assessment          | \$        | Date       | \$           | Status   | \$ |
|                         |                                      | Self Assessment - A | UD        | 04-Apr-2   | 023          | Complete | >  |
|                         |                                      | Self Assessment - A | UD        | 04-Oct-2   | 022          | Complete | >  |
|                         |                                      | Self Assessment - A | UD        | 13-Oct-2   | 021          | Complete | >  |
|                         |                                      | Self Assessment - A | UD        | 15-Aug-2   | 2021         | Complete | >  |
|                         |                                      |                     |           |            |              |          |    |

### 2. The Continuing Competency page will appear.

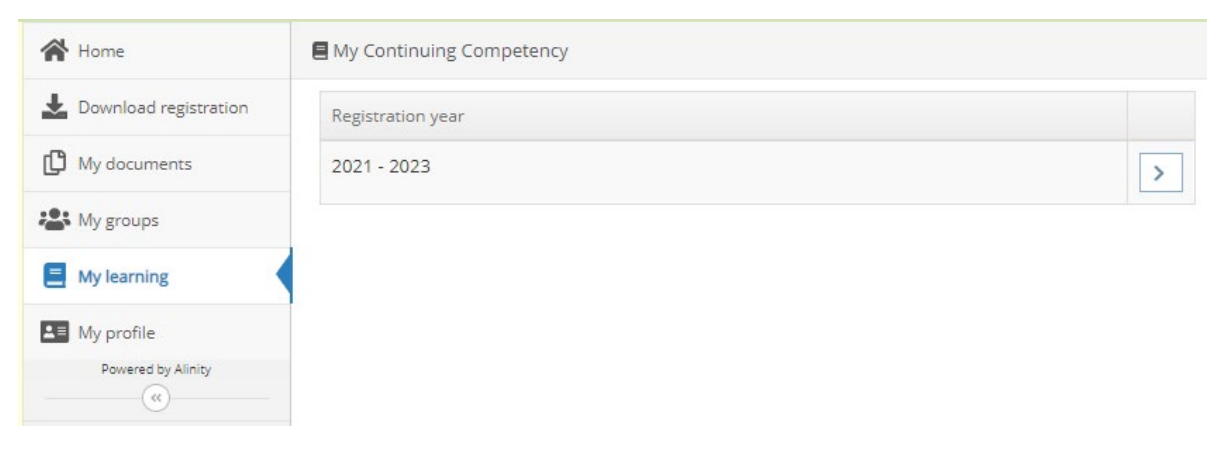

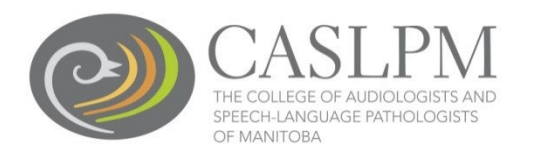

## 3. Click on the far-right arrow.

| Registration year |   |
|-------------------|---|
| 2021 - 2023       | > |

### 4. The Continuing Competency form will appear.

### **INSTRUCTIONS**

In a three-year period, a regulated member must complete 45 credit hours of continuing competency activities that meet approved requirements to develop or maintain competency in their practice.

#### The specific activities may include the following formats:

- Attendance at conferences, conventions, workshops, and lectures. This includes workshops that form part of in-services and training sessions by manufacturers for products used in professional practice.
- Lecturer for university and college courses. This includes courses at the undergraduate, graduate or doctorate level. This includes for credit or non-credit courses. A course may be counted only once; repeat presentations are not eligible.

#### The content of the activities may include:

- Content directly related to audiology or speech-language pathology
- Content related to ethics
- · Content related to regulation and issues of jurisprudence
- Content related to early childhood education, autism, literacy, psychology, neurology, geriatrics, oncology, stress
  management, counselling, computers, business management and best business practice, etc.

#### The following do not qualify as continuing competency activities:

- · Work experience
- Meetings related to a business or work
- · Refreshments and lunch breaks are not included when calculating hours of participation or study

\*Please ensure to save your progress at the bottom of the form. Use the "Save for later" button to save your progress and once all your requirements are met use the submit button to submit your learning plan. You will not be able to submit the form until your requirements are met.

Name Test1, Test1 Registration Number

Reporting Period Jan 01,2021- Dec 31, 2023

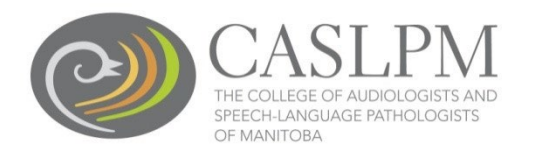

### REQUIREMENTS

Content Directly Related to AUD/SLP clinical practice has a 30-credit hour minimum with no maximum

• All 45 credit hours may come from this category within the 3-year period

Content with an indirect Relationship to AUD/SLP has a 15-credit hour maximum with no minimum

- The form will display status met at the beginning of each 3-year period even though there may be no claimed credit hours
- 0-15 credit hours will display status met

The totals in this section recalculate as you make changes to the form. Check back here to make sure you have met all your requirements.

| DIRECT - CONTENT | DIRECTLY RELATED   | TO AUD/SLP          |         |  |
|------------------|--------------------|---------------------|---------|--|
| Minimum          | Maximum            | Claimed credits     | Status  |  |
| 30.00            | -                  | 22                  | Not met |  |
| INDIRECT - CONTE | NT WITH INDIRECT R | ELATIONSHIP TO AUD/ | SLP     |  |
| Minimum          | Maximum            | Claimed credits     | Status  |  |
| -                | 15.0               |                     | Met     |  |
| TOTAL            |                    |                     |         |  |
| Minimum          | Maximum            | Claimed credits     | Status  |  |
| 45.00            | -                  | 22                  | Not met |  |

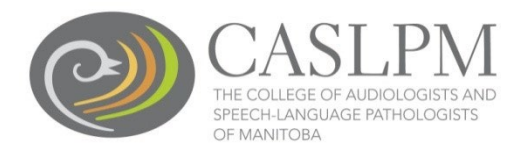

5. Click the "Add" button, then select Activity type as Direct or Indirect and Activity from the dropdown list (make sure 'Activity status' has been selected as 'Complete'). Complete all required fields, denoted by a red Asterix.

| CONTINUING COMPETENCY A                                                         | CTIVITY (CCA) TRACKING R          | ECORD                               |                                             |   |
|---------------------------------------------------------------------------------|-----------------------------------|-------------------------------------|---------------------------------------------|---|
| Papart your required CCA by di                                                  | sking the ADD button              |                                     |                                             |   |
| Report your required CCA by the                                                 | .king the ADD button.             | to report                           |                                             |   |
| Return to this area and thick ADI                                               | D for each activity you want      | to report.                          |                                             |   |
| Add Please enter your completed                                                 | CCA by clicking the 'add' button. |                                     |                                             |   |
| Activity                                                                        |                                   |                                     |                                             | Ô |
| Activity                                                                        |                                   |                                     |                                             |   |
| * Activity Type                                                                 |                                   |                                     | * Activity status <table-cell></table-cell> |   |
| -                                                                               | ~                                 |                                     |                                             |   |
|                                                                                 | -                                 |                                     | complete                                    |   |
| * Activity                                                                      |                                   |                                     |                                             |   |
| -                                                                               | *                                 |                                     |                                             |   |
|                                                                                 |                                   |                                     |                                             |   |
| * Title of                                                                      | * Name of                         | * Completion Date of                | * Number of Hours                           |   |
| with Publication Dates                                                          | Presenter/Author                  | Activity                            |                                             |   |
|                                                                                 |                                   | yyyy-mm-dd                          |                                             |   |
|                                                                                 |                                   |                                     |                                             |   |
| * Activity Description/ Brief Sun                                               | nmary on now you nave or v        | will apply this learning to your pr | actice?                                     |   |
| the continuing education activit                                                | ty?                               |                                     |                                             |   |
|                                                                                 |                                   |                                     |                                             |   |
|                                                                                 |                                   |                                     |                                             |   |
| * Activity Type                                                                 |                                   |                                     |                                             |   |
| Direct                                                                          | •                                 |                                     |                                             |   |
| Content directly related to AUD/SLP                                             | clinical practice                 |                                     |                                             |   |
| * Activity                                                                      |                                   |                                     |                                             |   |
|                                                                                 | ~                                 |                                     |                                             |   |
| -<br>Committee Work for AUD/SLP                                                 |                                   |                                     |                                             |   |
| * Conferences, conventions, presentati                                          | ions, workshops, webinars         |                                     |                                             |   |
| W Manufacturers' Product Training Wor                                           | kshops                            |                                     |                                             |   |
| Presentations given in AUD/SLP                                                  | .ases                             |                                     |                                             |   |
| <ul> <li>Professional Publications</li> <li>Publications in AUD/SLP</li> </ul>  | ć                                 |                                     |                                             |   |
| Self-Study in AUD/SLP                                                           |                                   |                                     |                                             |   |
| * Study/Interest Group in AUD/SLP                                               |                                   |                                     |                                             |   |
| tr Supervision of One Practicum Studen<br>Supervision of Provisional/Conditiona | it<br>al Registrant(s)            |                                     |                                             |   |
| Supervision of Two or More Practicur<br>University/College Course               | n Students                        |                                     |                                             |   |

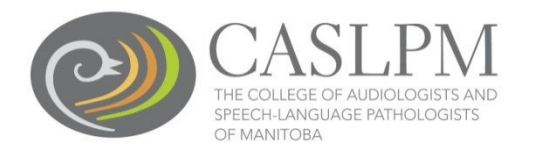

6. Complete the declarations and click on "Submit" after all required fields are entered. Click on "Save for Later" if you are completing the submission later.

| <ul> <li>* I declare the provided information accurately reflects the CCA I have completed</li> <li>* I understand that I must retain documentation that supports the completion of my CCA for 6 y</li> </ul> | ears   |                |
|----------------------------------------------------------------------------------------------------|--------|----------------|
|                                                                                                    | Submit | Save for later |

7. Reported CCA's can be deleted using the "Delete" option to the right of each record before submission. Click on the far right 'red' delete button.

| Activity                |                                 |                     | Û |
|-------------------------|---------------------------------|---------------------|---|
| * Activity Type         |                                 | * Activity status 😮 |   |
| Direct                  | ~                               | Complete 🗸          |   |
| Content directly relate | ed to AUD/SLP clinical practice |                     |   |

8. Once the CCA has been submitted you can only withdraw the activity, it cannot be deleted. Select the 'Withdrawn' option in 'Activity Status' on the right side.

| Activity Type |   |   | * Activity status 😮 |  |
|---------------|---|---|---------------------|--|
| Direct        | ~ |   | Withdrawn           |  |
| Activity      |   |   |                     |  |
| -             |   | ~ |                     |  |